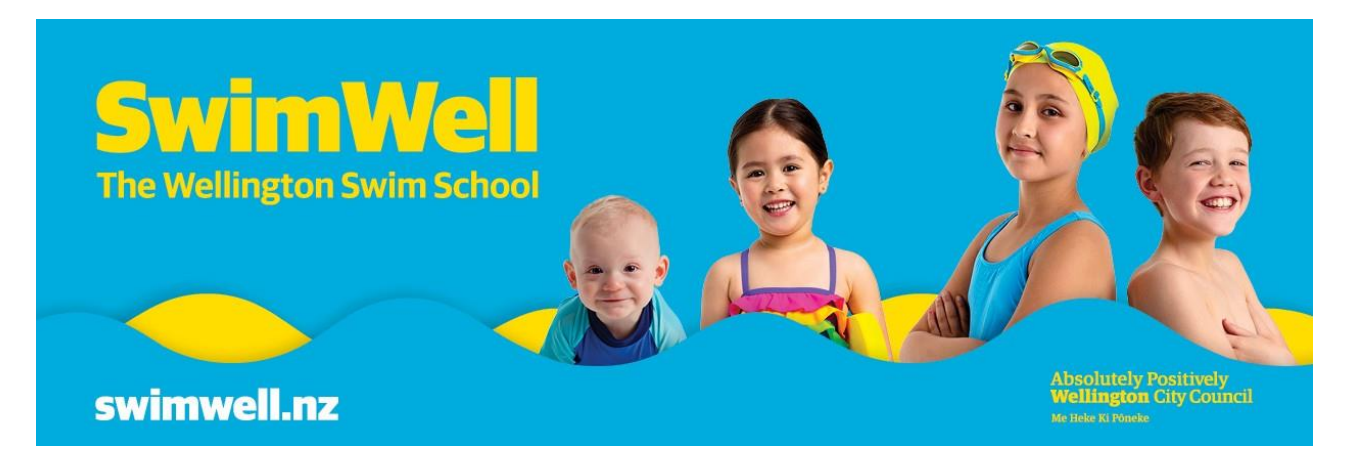

# **Current Customers - Manage your enrolment online.**

# Contents

| Log into your account                          | 1  |
|------------------------------------------------|----|
| Change the day and time of your child's course | 3  |
| View the progress of your child                | 7  |
| Progress your child to the next level          | 9  |
| Changing your payment details                  | 12 |
| Pay Outstanding Payments                       | 15 |

# Log into your account

Go to <u>bookings.wellington.govt.nz</u> and click on **Log In** at the top right of your screen:

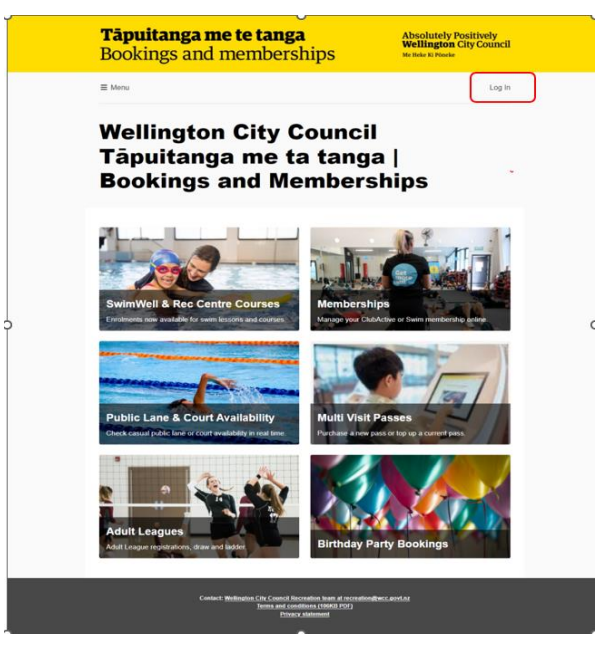

On the 'Log In' screen, enter your email address and password, then click log in.

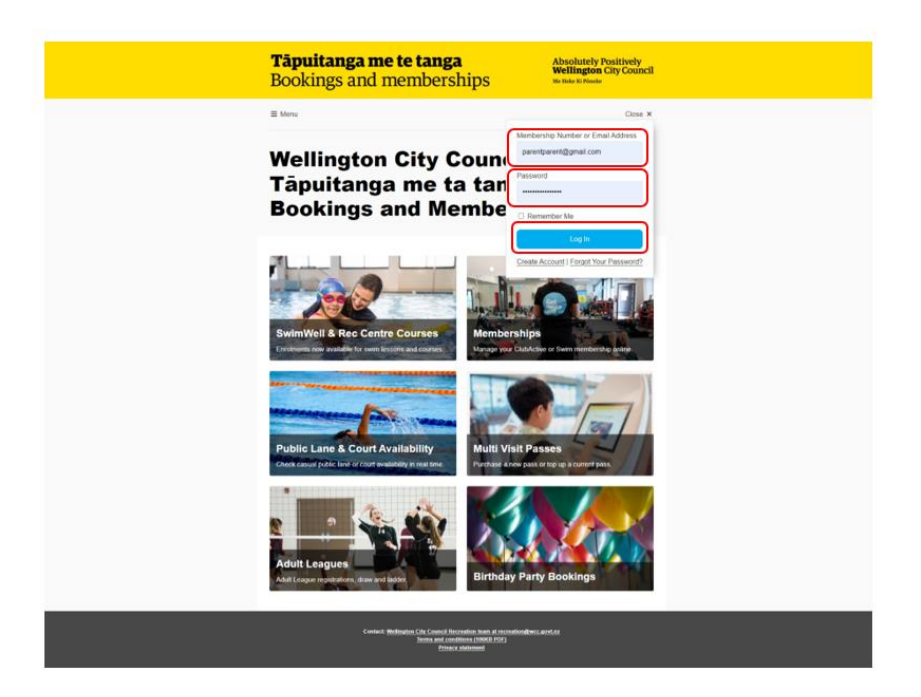

On the top right corner, check if you see your **parent** details and click on menu

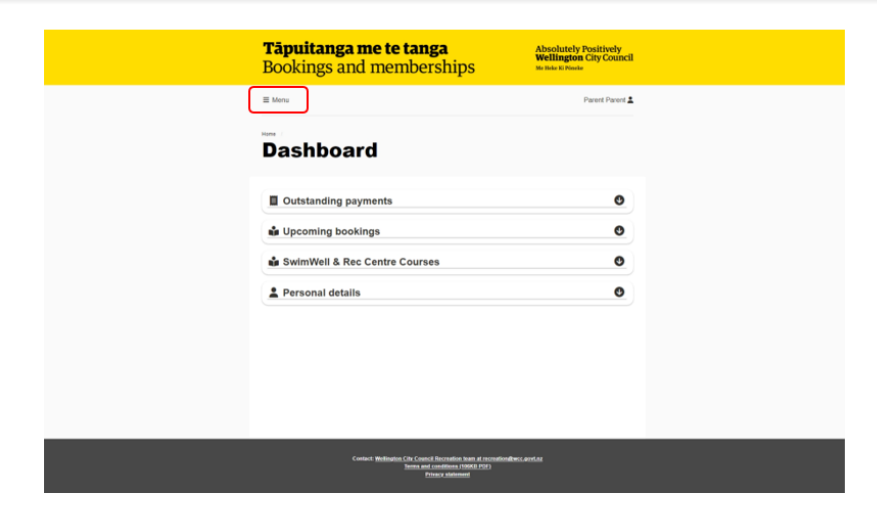

Click on SwimWell and Rec Centre Courses:

| <b>Tāpuitanga me te tan</b><br>Bookings and member | ga Absolutely Positively<br>Wellington City Council<br>Ships Me Rick K Prinste              |
|----------------------------------------------------|---------------------------------------------------------------------------------------------|
| X Close                                            | Plarent Parent 🙎                                                                            |
| Adult Leagues                                      |                                                                                             |
| Birthday Party Bookings                            |                                                                                             |
| Memberships                                        |                                                                                             |
| Multi Veit Pesses                                  | 0                                                                                           |
| Public Lane & Court Availability                   | •                                                                                           |
| SeimWell & Rec Centre Courses                      | 0                                                                                           |
| SwimWell & Rec Centre Course                       | es 0                                                                                        |
| Personal details                                   | 0                                                                                           |
|                                                    |                                                                                             |
| Context Ballindia CA Context<br>Innua and<br>5     | 1 Biccration from at incontinuities avoid.az<br>contributes 1998/EE PC3<br>contri statement |

# Change the day and time of your child's course

Make sure you're logged in under your account as the parent or

caregiver for your child.

## Click on Menu:

| <b>Tāpu</b> i<br>Booki | <b>itanga me te tanga</b><br>ngs and memberships                                                                       | Absolutely Positively<br>Wellington City Council<br>Me Hele Ki Poncke |
|------------------------|----------------------------------------------------------------------------------------------------|-----------------------------------------------------------------------|
| ≡ Menu                 | )                                                                                                    | Parent Parent 🚨                                                       |
| Dasi                   | hboard                                                                                                    |                                                                       |
| 🗒 Outs                 | tanding payments                                                                                                    | Ø                                                                     |
| 🔹 Upco                 | oming bookings                                                                                                    | ٥                                                                     |
| 🔹 Swim                 | nWell & Rec Centre Courses                                                                                             | ٥                                                                     |
| L Perse                | onal details                                                                                                    | 0                                                                     |
|                        |                                                                                                    |                                                                       |
|                        |                                                                                                    |                                                                       |
|                        | Conlact <u>Wellington City Council</u> Recretifion Joan at re-<br>Jerms and conditions (1968) Dir<br>Physics statement | reation@wci.aori.or                                                   |

Click on SwimWell and Rec Centre Courses:

| <b>Tāpuitanga me te tanga</b><br>Bookings and memberships                                                                        | Absolutely Positively<br>Wellington City Council<br>Me Hele Ki Ponele |
|----------------------------------------------------------------------------------------------------|-----------------------------------------------------------------------|
| × Close                                                                                                    | Parent Parent 🚨                                                       |
| Adult Leegues<br>Birthday Party Bookings<br>Memberships                                                                          |                                                                       |
| Multi Visit Passes Public Lane & Court Availability                                                                              | ٥                                                                     |
| SwimWell & Rec Centre Courses                                                                                                    | ٢                                                                     |
| 🗳 SwimWell & Rec Centre Courses                                                                                                  | ٢                                                                     |
| Personal details                                                                                                    | ٢                                                                     |
|                                                                                                    |                                                                       |
| Contact: Wellington City Council Recreation News of recreation<br>International constitutions (1998) (2001)<br>Privacy addressed | ntion@twcc.aort.oz                                                    |

On the 'Enrolments' screen for your child, click on **Change day or time:** 

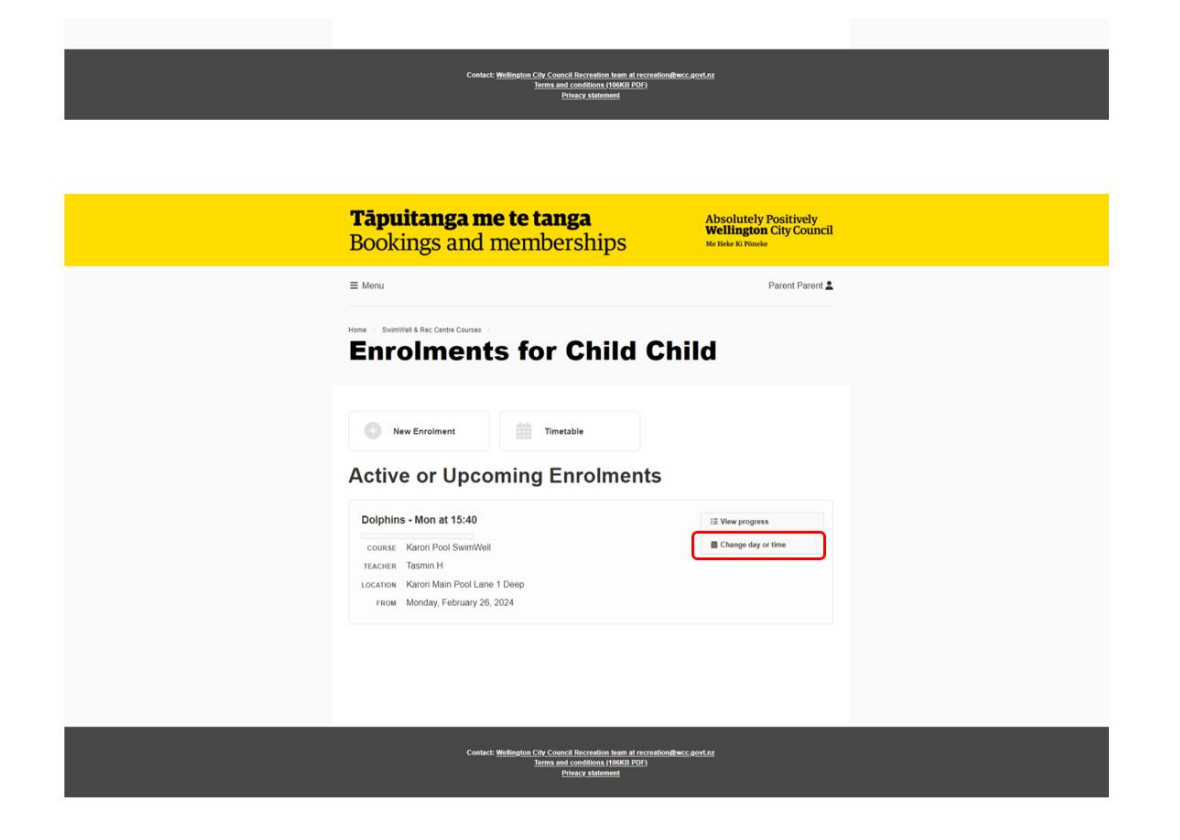

On the 'Move Your Enrolment' screen:

Select the new day:

| <b>Tāpuitanga me te tanga</b><br>Bookings and memberships                                                                                                    | Absolutely Positively<br><b>Wellington</b> City Council<br>Me Heke Xi Pöneke |
|----------------------------------------------------------------------------------------------------|------------------------------------------------------------------------------|
| ≡ Menu                                                                                                    | Parent Parent 💄                                                              |
| New Deserved & Rec Cares Cares C CAN CARE D                                                                                                    |                                                                              |
| Select a class from the options below.           Any day.         Sun         Man         Tue         West         Thue           7         1         1         0         0         2 | Fri Bat<br>1 2                                                               |
| Thu at 4:50-5:20 PM with Catherine S<br>1 space available from Thursday, June 6, 2024                                                                                                 | >                                                                            |
| Thu_at 6:00-6:30 PM with Darcey V<br>3 spaces available from Thursday, June 6, 2024                                                                                                   | >                                                                            |
| Fit at 4:15-4:45 PM with Toni A<br>3 spaces available from Friday, June 7, 2024                                                                                                    | >                                                                            |
| Sat at 9:05-9:35 AM with Tasmin H<br>1 space available from Saturday, June 8, 2024                                                                                                    | >                                                                            |
| Sat at 11:40 AM-12:10 PM with Tasmin H<br>1 space available from Saturday, June 8, 2024                                                                                               | >                                                                            |
| Sun at 11:05-11:35 AM with Stella D<br>3 spaces available from Sunday, June 9, 2024                                                                                                   | >                                                                            |
| Mon at 4:15-4:45 PM with Anna T<br>1 space available from Monday, June 10, 2024                                                                                                    | >                                                                            |
| Covisc: Wellington (cg Council Recruines Hean of Increasing Heat<br>Immune (conditions) (1968) (201)<br>Process salistanced                                                           | govin                                                                        |

On the 'Move Your Enrolment' screen:

Select the new time:

| <b>Tāpuitanga me te tanga</b><br>Bookings and memberships                                                                   | Absolutely Positively<br><b>Wellington</b> City Council<br>Me Heke Ki Pioeke |
|----------------------------------------------------------------------------------------------------|------------------------------------------------------------------------------|
| ≡ Menu                                                                                                    | Parent Parent 💄                                                              |
| Nove Your Enrolment                                                                                                    |                                                                              |
| Select a class from the options below.                                                                                      |                                                                              |
| Anyday         Sun         Mon         Tue         Wed         Thu           7         1         0         0         2      | Fri Sat<br>1 2                                                               |
| Fin at 4:15–4:45 PM with Toni A<br>3 spaces available from Friday, June 7, 2024                                             | >                                                                            |
|                                                                                                    |                                                                              |
|                                                                                                    |                                                                              |
|                                                                                                    |                                                                              |
|                                                                                                    |                                                                              |
| Contact: Wellington City Council Recreation Item at recreation@wcc<br>Items and conditions (10008.000)<br>Privacy statement | povtaz                                                                       |

## Select the start date:

| <b>Tāpuitanga me te tanga</b><br>Bookings and memberships                                                                  | Absolutely Positively<br>Wellington City Council<br>Me Reke Ki Planke |  |
|----------------------------------------------------------------------------------------------------|-----------------------------------------------------------------------|--|
| ≣ Menu                                                                                                    | Parent Parent 🛓                                                       |  |
| Nove Dolphins                                                                                                    |                                                                       |  |
| Dolphins [8826]                                                                                                    |                                                                       |  |
| France<br>France<br>R Johns<br>K Back                                                                                      |                                                                       |  |
| Contact Wellington City Council Recruision have at recruitfordhav<br>Inna and constants (1998) (2017)<br>Privary statement | scandes                                                               |  |

Select confirm move:

| <b>Tāpuitanga me te tanga</b><br>Bookings and memberships                                                                                                    | Absolutely Positively<br><b>Wellington</b> City Council<br>Me Reie XI Pionie |
|----------------------------------------------------------------------------------------------------|------------------------------------------------------------------------------|
| ≡ Menu                                                                                                    | Parent Parent 🚨                                                              |
|                                                                                                    |                                                                              |
| Dolphins [8826]<br>ICACHE TOTA<br>MICHINESSON Total<br>MICHINESSON Total<br>MICHINESSON Total<br>Select a starting data<br>From<br>Prome<br>Prome<br>14 Jane |                                                                              |
| C Block                                                                                                    | Contern Move                                                                 |
| <br>Coelact: <u>Wellington City Council Recreation team at recreations</u><br>Jerms and conditions (19600 PDN)<br>Privacy statement                          | week work not                                                                |

.

On the 'Enrolment Moved' screen, you should then see the new day, time, and start date for your child:

| <b>Tāpuitanga me te tanga</b><br>Bookings and memberships                                                                           | Absolutely Positively<br><b>Wellington</b> City Council<br>Me Heke Ki Pioeke |
|----------------------------------------------------------------------------------------------------|------------------------------------------------------------------------------|
| ≡ Menu                                                                                                    | Parent Parent 💄                                                              |
| Enrolment Moved                                                                                                    |                                                                              |
| Your Dolphins - Mon at 15.40 enrolment for Child Child has been moved.                                                              |                                                                              |
| Dolphins - Pri at 16:15<br>сонже Karon Pool SwmWell<br>теализа Ton A Main Pool Lane 1 Deep<br>гком Friday, June 7, 2024             |                                                                              |
|                                                                                                    |                                                                              |
| Contact <u>Websites</u> City Council Reconsiste Item at recreationBases<br>Jamas and constituent (1966) (201)<br>Physica Additional | gort ar                                                                      |

#### Confirmation of the course booking change

We'll send you a confirmation email. Please check your junk or spam folder if you don't see the email.

If you don't receive a confirmation email, or if you have any questions, please email <u>swimwell@wcc.govt.nz</u> and we'll check your course booking for you.

#### Changing the day, time and start date for another child

If you have more than one child for whom you want to make a course change, please repeat the steps above.

# View the progress of your child

Make sure you're logged in under your account as the **parent or caregiver** for your child

## Click on Menu:

| <b>Tāpuitanga me te tanga</b><br>Bookings and memberships                                                            | Absolutely Positively<br>Wellington City Council<br>Me Hole & Possie |
|----------------------------------------------------------------------------------------------------|----------------------------------------------------------------------|
| E Menu                                                                                                    | Parent Parent                                                        |
| Dashboard                                                                                                    |                                                                      |
| Outstanding payments                                                                                                 | O                                                                    |
| upcoming bookings                                                                                                    | O                                                                    |
| 📦 SwimWell & Rec Centre Courses                                                                                      | 0                                                                    |
| 💄 Personal details                                                                                                   | 0                                                                    |
|                                                                                                    |                                                                      |
|                                                                                                    |                                                                      |
|                                                                                                    |                                                                      |
|                                                                                                    |                                                                      |
| Contact: Weilington: City Control Recordion from at secret<br>terms and conditions (1992) (2021<br>Perhaps salitoned | ton@wr.contex                                                        |

Click on SwimWell and Recreation Centre Courses:

| <b>Tāpuitanga me te tanga</b><br>Bookings and memberships                                                      | Absolutely Positively<br>Wellington City Council<br>Me Heke Ki Poneke |
|----------------------------------------------------------------------------------------------------|-----------------------------------------------------------------------|
| × Close                                                                                                    | Parent Parent 💄                                                       |
| Adult Leagues                                                                                                  |                                                                       |
| Birthday Party Bookings                                                                                        |                                                                       |
| Memberships                                                                                                    |                                                                       |
| Multi Visit Passes                                                                                             | O                                                                     |
| Public Lane & Court Availability                                                                               |                                                                       |
| Swinivella Rec Centre Courses                                                                                  |                                                                       |
| 📦 SwimWell & Rec Centre Courses                                                                                | 0                                                                     |
| Personal details                                                                                               | 0                                                                     |
|                                                                                                    |                                                                       |
| Contact Wellington Car Council Reconstance (MMR)<br>Terms and conditions (MMR) (201<br>Person and conditioned) | reation@wcc.aort.nz                                                   |

On the 'Enrolments' screen for your child, click on View progress:

| <b>Tāpuitanga me te tanga</b><br>Bookings and memberships                                                                                      | Absolutely Positively<br><b>Wellington</b> City Council<br>Me Heke KI PReeke |
|----------------------------------------------------------------------------------------------------|------------------------------------------------------------------------------|
| ≡ Menu                                                                                                    | Parent Parent 🛓                                                              |
| Enrolments for Child C                                                                                                    | hild                                                                         |
| New Enrolment     Timetable     Active or Upcoming Enrolments                                                                                  |                                                                              |
| Dolphins - Fri at 16:15<br>course: Karon Post SwmWeil<br>teaces: Toni A<br>Locarone: Karon Main Pool Lane 1 Deep<br>reco: Friday. June 7, 2024 | E View progress                                                              |
| Previous Enrolments                                                                                                    |                                                                              |
| Dolphins - Mon at 15:40<br>course: Karon Pool SwmWHell<br>recorr Monday, February 28, 2024<br>wms. Monday, May 27, 2024                        | 72 View progress                                                             |
| Contact Wellinghita Cay Council Recordion Justin of records<br>Invite and conditions (1996) (2017)<br>Divisory submeted                        | ndites: 401.02                                                               |

You'll see the skills your child has completed and the course they are currently enrolled in.

|   | <b>Tāpuitanga me</b><br>Bookings and m                                                         | <b>te tanga</b><br>emberships                                                                                                    | Absolutely Positively<br>Wellington City Council<br>Me Brie Ki Poorke                               |
|---|------------------------------------------------------------------------------------------------|----------------------------------------------------------------------------------------------------|----------------------------------------------------------------------------------------------------|
|   | ≡ Menu                                                                                         |                                                                                                    | Parent Parent 🛓                                                                                     |
|   | Progress fo                                                                                    | or Child Child                                                                                                    | d                                                                                                   |
|   | Dolphins<br>Karori Pool SwimWelt<br>76 % completed                                             |                                                                                                    |                                                                                                    |
|   | 1x 12 Sm of Freestyle, with<br>3/4 plane landing<br>Competent in Skill<br>5/30/2024            | 1 x 12.5m backstroke<br>continous arms with body<br>rotation<br>Competent in Skill<br>5/99/2024                                                     | 1 x 12.5m good technique<br>breaststroke kick<br>Skill Shown<br>Consistently<br>5920224             |
|   | Do a reach rescue and a throw<br>rescue with a buddy<br>Skill Shown<br>Consistently<br>Statoze | Control breathing while floating<br>on back for at least 1 minute<br>Skill Shown Twice<br>5/39/324                                                  | Float and signal for help with<br>and without a flotation aid<br>Skill Shown Twice<br>5/392024      |
|   | H.E.L.P Heat Escape<br>Lessening Position<br>Skill Shown<br>Consistently<br>5992224            | Entries—slide entry, stop entry,<br>ladder entry, wade entry,<br>compact jump entry, stride entry,<br>fall-in entry.<br>Skill Shown Twice<br>590024 | Homework 1 - Practise<br>breaststroke kick on the floor<br>Skill Shown<br>Consistently<br>5/30/2024 |
|   | Homework 2 - Walk around the<br>house like a penguin<br>Skill Shown<br>Consistently<br>500224  | Homework 3 - Practise knees<br>together with heel flicks<br>Skill Shown<br>Consistently<br>5082824                                                  | Signed off by Pool Deck<br>Supervisor<br>Not Assessed                                               |
| _ | < Back                                                                                         |                                                                                                    |                                                                                                    |

#### Viewing the progress of another child

If you have more than one child for whom you want to view their progress, please repeat the steps above.

# Progress your child to the next level

Make sure you're logged in under your account as the **parent or caregiver** for your child Click on **Menu**:

|                                                                                                    | <b>Tāpuitanga me te tanga</b><br>Bookings and memberships | Absolutely Positively<br>Wellington City Council<br>Me Heke Ki Poneke |
|----------------------------------------------------------------------------------------------------|-----------------------------------------------------------|-----------------------------------------------------------------------|
|                                                                                                    | ≡ Menu                                                    | Parent Parent 🚨                                                       |
|                                                                                                    | Dashboard                                                 |                                                                       |
|                                                                                                    | Dutstanding payments                                      | ٢                                                                     |
|                                                                                                    | Upcoming bookings                                         | 0                                                                     |
|                                                                                                    | SwimWell & Rec Centre Courses                             | ٥                                                                     |
|                                                                                                    | Personal details                                          | ٥                                                                     |
|                                                                                                    |                                                           |                                                                       |
|                                                                                                    |                                                           |                                                                       |
|                                                                                                    |                                                           |                                                                       |
|                                                                                                    |                                                           |                                                                       |
| Contact: Bellington City Council Recreation from at recreation@exci.april.nz<br>Immu and constitutions (MMR (202)<br>Provey statement |                                                           | ndiwcc.sovi.nz                                                        |

Click on SwimWell and Recreation Centre Courses:

| <b>Tāp</b><br>Bool | <b>uitanga me te tanga</b><br>kings and memberships                                                             | Absolutely Positively<br>Wellington City Council<br>Me Hele Ki Pineke |
|--------------------|----------------------------------------------------------------------------------------------------|-----------------------------------------------------------------------|
| × Close            |                                                                                                    | Parent Parent 💄                                                       |
| Adult              | Leagues                                                                                                    |                                                                       |
| Birthd             | lay Party Bookings                                                                                              |                                                                       |
| Mem                | berships                                                                                                    |                                                                       |
| Multi              | Visit Passes                                                                                                    | Ø                                                                     |
| Public             | c Lane & Court Availability                                                                                     |                                                                       |
| swm                | Well & Rec Centre Courses                                                                                       | U                                                                     |
| ໜື່ມ Sw            | rimWell & Rec Centre Courses                                                                                    | •                                                                     |
| 💄 Per              | rsonal details                                                                                                  | O                                                                     |
|                    |                                                                                                    |                                                                       |
|                    | Coelact: Wellington City Council Recreation team at re-<br>Jerms and conditions (199KD PDF<br>Privacy statement | reation@wcc.aovt.nz                                                   |

On the 'Enrolments' screen for your child, click on **Progress to** [next course level name]:

| <b>Tāpuitanga me te tanga</b><br>Bookings and memberships                                                                                       | Absolutely Positively<br>Wellington City Council<br>Me fide & Ponde |
|----------------------------------------------------------------------------------------------------|---------------------------------------------------------------------|
| ≡ Menu                                                                                                    | Parent Parent 🚨                                                     |
| Enrolments for Child Ch                                                                                                    | ild                                                                 |
| New Enrolment     Timetable     Active or Upcoming Enrolments                                                                                   |                                                                     |
| Dolphins - Fri at 16:15<br>COURSE Karon Pool SwimWell<br>TEACHER Toni A<br>Locanon & Karon Man Pool Lane 1 Deep<br>Fiscar, Friday, June 7, 2024 | I≣ View progress III Change day or time III Progress to Merlins     |
| Previous Enrolments                                                                                                    |                                                                     |
| Dolphins - Mon at 15:40<br>course: Katron Pool SwmWelt<br>recom: Monday, February 26, 2024<br>ustra: Monday, May 27, 2024                       | 12 View programs                                                    |
| Contact: Wellington Cfr Council Recordion Num at recession@ww<br>Items And continent (1968) R031<br>Privace continentia                         | Lavitat                                                             |

On the 'Move Your Enrolment' screen:

Select the new day and time:

| <b>Tāpuitanga me te tanga</b><br>Bookings and memberships                                                             | Absolutely Positively<br>Wellington City Council<br>Me Hele Ki Pinele |
|----------------------------------------------------------------------------------------------------|-----------------------------------------------------------------------|
| ≣ Menu                                                                                                    | Parent Parent 🛓                                                       |
| Nove Your Enrolment                                                                                                   |                                                                       |
| Select a class from the options below.                                                                                | Thu         Fri         Date           1         0         0          |
| Sun, at 9:40-10:10 AM with Stella D<br>4 spaces available from Sunday, June 9, 2024                                   | >                                                                     |
| Sun' at 10:15-10:45 AM with Statia D<br>2 spaces available from Sunday, June B, 2024                                  | >                                                                     |
| Wold at 4.50–5.20 PM with Darcey V<br>4 spaces available from Wednesday, June 12, 2024                                | >                                                                     |
| Thui at 4:15-4:45 PM with Catherine S<br>2 spaces available from Thursday, June 13, 2024                              | >                                                                     |
| Fril at 5:25-5:55 PM with Toni A<br>4 spaces available from Friday, June 14, 2024                                     | >                                                                     |
| Contact: Writington City Convol Records on Market Action<br>Interna and conditions (1996)(2021)<br>Privacy saturation | Nondiwes and as                                                       |

Select the new start date then click on the **Confirm Move** button:

| <b>Tāpuitanga me te tanga</b><br>Bookings and memberships                                                                     | Absolutely Positively<br><b>Wellington</b> City Council<br>Me Hele & Poeke |
|----------------------------------------------------------------------------------------------------|----------------------------------------------------------------------------|
| E Menu                                                                                                    | Parent Parent 🛓                                                            |
| Move Marlins                                                                                                    |                                                                            |
| Marlins [12419]           Teacher Toni A           NEWLISSON (m) of 556-556 PM           Amerane sinces 4                     |                                                                            |
| react a turning data<br>reacy<br>frag<br>frag<br>frag<br>21 June<br>C Back                                                    | Condern Mave                                                               |
| Conjust: <u>Buildington COP</u> Consult Researchers Ham of recom-<br>Justical and accounter an INSERTION<br>Promover advanced | faniljens, aers ar                                                         |

On the 'Enrolment Moved' screen, you should then see the day, time, and start date for your child in their new course:

| <b>Tāpuitanga me te tanga</b><br>Bookings and memberships                                                                                  | Absolutely Positively<br>Wellington City Council<br>Me Heke Ki Planeke |
|----------------------------------------------------------------------------------------------------|------------------------------------------------------------------------|
| ≣ Menu                                                                                                    | Parent Parent 🛓                                                        |
| Enrolment Moved                                                                                                    |                                                                        |
| Your Dophers - Fri at 16.15 enroiment for Child Child has been moved                                                                       | d.                                                                     |
| Martins - Fri at 17:25<br>course Karon Poot SwemWell<br>TEAAces TonA<br>Locator Karon Man Pool Lane 1 Deep<br>recer. Finday, June 14, 2024 |                                                                        |
|                                                                                                    |                                                                        |
| Contact Wellingting CM Council Recording Name & France<br>Intern and conditions (1998) PCI<br>Driver Matemati                              | alondrans, and az                                                      |

#### Confirmation of the course booking change

We'll send you a confirmation email. Please check your junk or spam folder if you don't see the email.

If you don't receive a confirmation email, or if you have questions, please email <u>swimwell@wcc.govt.nz</u> and we'll check your course booking for you.

#### Changing the day, time and start date for another child

If you have more than one child for whom you want to make a course change, please repeat the steps above.

# Changing your payment details

You will need to log in under your account as the **parent or caregiver** for your child then you will need to switch user to your child's account to change details.

Click on your name top right corner:

| <b>Tāpuitanga me te tanga</b><br>Bookings and memberships                                                                           | Absolutely Positively<br>Wellington City Council<br>We Rete & Pisote |
|----------------------------------------------------------------------------------------------------|----------------------------------------------------------------------|
| ≣ Menu                                                                                                    | Parent Parent                                                        |
| Dashboard                                                                                                    |                                                                      |
| Outstanding payments                                                                                                    | 0                                                                    |
| Upcoming bookings                                                                                                    | 0                                                                    |
| SwimWell & Rec Centre Courses                                                                                                    | 0                                                                    |
| Personal details                                                                                                    | 0                                                                    |
|                                                                                                    |                                                                      |
|                                                                                                    |                                                                      |
|                                                                                                    |                                                                      |
|                                                                                                    |                                                                      |
| Contact: Wellinglos, City, Control Reconstront Jones of inconstrongBased<br>Jones and constitions (1995)(ECP2)<br>Ethnas 4. Matemat | agetar                                                               |

Click on My Account:

| <b>Tāpuitanga me te tanga</b><br>Bookings and memberships                                            | Absolutely Positively<br>Wellington City Council<br>Me Riek XI Pitede |
|----------------------------------------------------------------------------------------------------|-----------------------------------------------------------------------|
| ≣ Menu                                                                                               | Close ×                                                               |
| Dashboard                                                                                            | My Account<br>My Details<br>My Bookings                               |
| Outstanding payments                                                                                 | My Membership<br>My Dashboard                                         |
| 🔹 Upcoming bookings                                                                                  | Change Email                                                          |
| 🔹 SwimWell & Rec Centre Courses                                                                      | Change Password                                                       |
| 2 Personal details                                                                                   | Log Out                                                               |
|                                                                                                    |                                                                       |
|                                                                                                    |                                                                       |
| Contact: Wellington City Council Recreation Inem at recreation<br>Terms and conditions 110682 (2011) | nditeric antine                                                       |

Click on Select User:

| <b>Tāpuitanga me te tanga</b><br>Bookings and memberships                                                         | Absolutely Positively<br>Wellington City Council<br>Me Rele Ki Posele |
|----------------------------------------------------------------------------------------------------|-----------------------------------------------------------------------|
| III Menu                                                                                                    | Parent Parent 🛓                                                       |
| My Account                                                                                                    |                                                                       |
| Parent Parent                                                                                                    |                                                                       |
| Select User<br>My Datas                                                                                           |                                                                       |
| My Bookings                                                                                                    |                                                                       |
| My Dashboard                                                                                                    |                                                                       |
| Change Email                                                                                                    |                                                                       |
| Change Passaroid                                                                                                  | Log Oul                                                               |
| Canalact Welfinging City Control Records to being al score<br>form and constituent (10001.09)<br>Process Advanced | effectuillance acortine                                               |

#### Click on Child's Name:

| <b>Tāpuitanga me te tanga</b><br>Bookings and memberships                                                                   | Absolutely Positively<br>Wellington City Council<br>Mr Heke Xi Pinnke |
|----------------------------------------------------------------------------------------------------|-----------------------------------------------------------------------|
| ≡ Menu                                                                                                    | Parent Parent 🚨                                                       |
| Select User                                                                                                    |                                                                       |
| Could Child<br>Child Child                                                                                                  |                                                                       |
| Contact: Wellington City Council Recreation Inem at recreation@wcc.<br>Tenns and conditions (19008 PDP)<br>Process Halamont | aovint                                                                |

## Click on My Dashboard:

| <b>Tāpuitanga me te tanga</b><br>Bookings and memberships                                                                | Absolutely Positively<br>Wellington City Council<br>Me Beke Ki Poseke |
|----------------------------------------------------------------------------------------------------|-----------------------------------------------------------------------|
| ⊞ Monu                                                                                                    | Child Child 🛓                                                         |
| My Account                                                                                                    |                                                                       |
| Child Child                                                                                                    |                                                                       |
| Select User                                                                                                    |                                                                       |
| My Details                                                                                                    |                                                                       |
| My Bookings                                                                                                    |                                                                       |
| My Dashboard                                                                                                    |                                                                       |
| Change Emel                                                                                                    |                                                                       |
| Change Password                                                                                                    |                                                                       |
|                                                                                                    | Log Out                                                               |
| Contract Weblinstein CPA Consocil Researching and an of more<br>fermine and constitionen 1986(2012)<br>Printee Addressed | utionRess.ant.nz                                                      |

# Click on Personal Details:

| <b>Tāpuitanga me te tanga</b><br>Bookings and memberships                                                            | Absolutely Positively<br>Wellington City Council<br>Me Biole Ki Pionke |  |
|----------------------------------------------------------------------------------------------------|------------------------------------------------------------------------|--|
| ≡ Menu                                                                                                    | Child Child 💄                                                          |  |
| Dashboard                                                                                                    |                                                                        |  |
| Outstanding payments                                                                                                 | 0                                                                      |  |
| Upcoming bookings                                                                                                    | 0                                                                      |  |
| 🔹 SwimWell & Rec Centre Courses                                                                                      | 0                                                                      |  |
| 2 Personal details                                                                                                   | 0                                                                      |  |
|                                                                                                    |                                                                        |  |
|                                                                                                    |                                                                        |  |
|                                                                                                    |                                                                        |  |
| Contect Wellington City Council Recreative News Artisocration<br>Terms and constront (NRM) FEIST<br>Primes statement | ndbess avrind                                                          |  |

## Click on Update direct debit details:

| <b>Tāpuitanga me te tanga</b><br>Bookings and memberships                                                                                                    | Absolutely Positively<br>Wellington City Council<br>Me Heler KJ POseke |
|----------------------------------------------------------------------------------------------------|------------------------------------------------------------------------|
| ≡ Menu                                                                                                    | Child Child 🚨                                                          |
| Dashboard                                                                                                    |                                                                        |
| Outstanding payments                                                                                                    | O                                                                      |
| upcoming bookings                                                                                                    | 0                                                                      |
| SwimWell & Rec Centre Courses                                                                                                    | O                                                                      |
| 2 Personal details                                                                                                    | 0                                                                      |
| Monkolay Brivela 2016 Address Stand<br>The Control Stand Stand | e central.                                                             |
| Tet Curl         els           Delat Account IFEST (Pros69373) Microbiols/115626d7e6c                                                                                                    |                                                                        |

#### Click on Edit Account:

| <b>Tāpuitanga me te tang</b><br>Bookings and member                                                                                          | <b>ga</b><br>rships                                                                                                    | Absolutely Positively<br>Wellington City Council<br>Me Hele Xi Posele |  |
|----------------------------------------------------------------------------------------------------|----------------------------------------------------------------------------------------------------|-----------------------------------------------------------------------|--|
| E Menu<br>Home /                                                                                                    |                                                                                                    | Child Child 🛓                                                         |  |
| Dashboard                                                                                                    |                                                                                                    |                                                                       |  |
| Outstanding payments                                                                                                    |                                                                                                    | O                                                                     |  |
| Upcoming bookings                                                                                                    |                                                                                                    | O                                                                     |  |
| SwimWell & Rec Centre Course                                                                                                    | 98                                                                                                    | 0                                                                     |  |
| L Personal details                                                                                                    |                                                                                                    | ø                                                                     |  |
| Methodopathodor 20161<br>Tile<br>Namo CMA DAB<br>Dao CHan 5 102113<br>Company<br>Endi perodynerit@pand son<br>• No mascindre contents boost. | Address (Marse)<br>Street 113 The Venace<br>Suburk WELLINGTON CENTRA<br>City / WELLINGTON<br>Postal Code 0011<br>State:<br>Country, New Zealand<br>Emergency Contact<br>Namber: |                                                                       |  |
| Ded Account of 15 2 Albed 5725 the about 1555 between the state actual.                                                                      |                                                                                                    |                                                                       |  |
| Contact: <u>Weilington City Council</u><br>Terms and c<br>Dir                                                                                | Il Recreation team at recreation@wcc.ac<br>conditions (196KII POF)<br>Inacy statement                                                                                           |                                                                       |  |

Click on either Credit Card or Bank Account and follow the EZI Debit prompts:

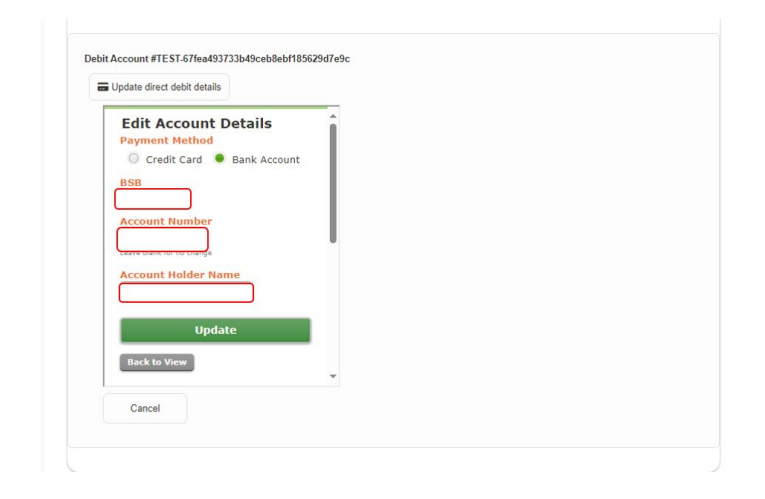

# **Pay Outstanding Payments**

You will need to log in under your account as the **parent or caregiver** for your child then you will need to switch user to your child's account to change details.

Click on your name top right corner:

| <b>Tāpuitanga me te tanga</b><br>Bookings and memberships                                                             | Absolutely Positively<br>Wellington City Council<br>Berner 81 Piece |
|----------------------------------------------------------------------------------------------------|---------------------------------------------------------------------|
| ≣ Mehu                                                                                                    | Parent Parent                                                       |
| Dashboard                                                                                                    |                                                                     |
| Outstanding payments                                                                                                  | 0                                                                   |
| No Upcoming bookings                                                                                                  | 0                                                                   |
| SwimWell & Rec Centre Courses                                                                                         | 0                                                                   |
| 2 Personal details                                                                                                    | 0                                                                   |
|                                                                                                    |                                                                     |
| Contact Wellineirs City Council Research have a contradict<br>Interna and constitutes (1998) (202)<br>Phases indexent | descurita                                                           |

Click on My Account:

| E Meru Occe x My Account Dashboard My Detais                                                                                                    |
|----------------------------------------------------------------------------------------------------|
| Dashboard My Cetain                                                                                                    |
| My Bookings                                                                                                    |
| Outstanding payments     My Membership     My Control of My Control of My Control |
| Upcoming bookings Charge Email                                                                                                    |
| SwimWell & Rec Centre Courses                                                                                                    |
| Personal details                                                                                                    |

Click on Select User:

| <b>Tāpuitanga me te tang</b><br>Bookings and member       | Absolutely Positively<br>wellington City Council<br>ships Me Rick El Posche         |
|-----------------------------------------------------------|-------------------------------------------------------------------------------------|
| ≣ Menu                                                    | Parent Parent 🛓                                                                     |
| My Account                                                |                                                                                     |
| Parent Parent                                             |                                                                                     |
| Select User                                               |                                                                                     |
| My Details                                                |                                                                                     |
| My Bookings                                               |                                                                                     |
| My Membership<br>My Danbhroard                            |                                                                                     |
| Change Email                                              |                                                                                     |
| Change Password                                           |                                                                                     |
|                                                           | Log Out                                                                             |
| Cantect Wellington Ciry Council<br>Interna and<br>Physics | Recruition Isam at recruition@wcc.avcf.or<br>onellones (194KB PDF)<br>Arcy Natement |

#### Click on Child's Name:

| <b>Tāpuitanga me te tanga</b><br>Bookings and memberships                                                                     | Absolutely Positively<br><b>Wellington</b> City Council<br>Me Heke Xi Pöneke |
|----------------------------------------------------------------------------------------------------|------------------------------------------------------------------------------|
| ≣ Moru                                                                                                    | Parent Parent 🚨                                                              |
| Select User                                                                                                    |                                                                              |
| Court you and four the totolong test of progress who are connected to your account.                                           |                                                                              |
| Contact: Wellington Chr. Council Recreation Isom et recreation@wcc.<br>Terms and contactions 116403 FDP1<br>Privers stationed | aorina                                                                       |

## Click on My Dashboard:

| <b>Tāpuitanga me te tanga</b><br>Bookings and memberships                                                       | Absolutely Positively<br>Wellington City Council<br>Me Bele Ki Plocke |
|----------------------------------------------------------------------------------------------------|-----------------------------------------------------------------------|
| ≣ Monu                                                                                                    | Child Child 🛓                                                         |
| My Account                                                                                                    |                                                                       |
| Child Child                                                                                                    |                                                                       |
| Select User                                                                                                    |                                                                       |
| My Details                                                                                                    |                                                                       |
| My Bookings                                                                                                    |                                                                       |
| My Dashboard                                                                                                    |                                                                       |
| Change Email                                                                                                    |                                                                       |
| Change Password                                                                                                 |                                                                       |
|                                                                                                    | Log Out                                                               |
| Context Webbyint Chr. Context Recreation Inum & Artext<br>Terms and contexts Third Chr. 2<br>(1997) A statement | hadionelliserce. arcel.na                                             |

## Click on Outstanding Payments:

| <b>Tāpuitanga me te tanga</b><br>Bookings and memberships                                                          | Absolutely Positively<br>Wellington City Council<br>Me Hele Ki Ploeke |
|----------------------------------------------------------------------------------------------------|-----------------------------------------------------------------------|
| ≣ Menu                                                                                                    | Child Child 💄                                                         |
| Dashboard                                                                                                    |                                                                       |
| Outstanding payments                                                                                               | 0                                                                     |
| upcoming bookings                                                                                                  | 0                                                                     |
| 🔹 SwimWell & Rec Centre Courses                                                                                    | 0                                                                     |
| 2 Personal details                                                                                                 | ٥                                                                     |
|                                                                                                    |                                                                       |
|                                                                                                    |                                                                       |
| Contact: Wellington City Council Recreation Ison at recre<br>Terms and constituent (19680 DOF)<br>Physics Addensed | ilion@wcc.aovi.nz                                                     |

Click on Pay Now:

| <b>Tāpuitanga me te tanga</b><br>Bookings and memberships                                                                                                    | Absolutely Positively<br>Wellington City Council<br>Me Heke Ki Pioeke |
|----------------------------------------------------------------------------------------------------|-----------------------------------------------------------------------|
| ≡ Menu                                                                                                    | Child Child 🚨                                                         |
| Dashboard                                                                                                    |                                                                       |
| Cutstanding payments     No extrateding payments for Selective School Age     Cutate-ding bulkness for Selective School Age of SSL00     -SSL0100 in Selective School Age     Pay nov (SSL010 for Selective School Age)     Pay nov (SSL010 for Selective School Age) | Ø                                                                     |
| Upcoming bookings                                                                                                    | 0                                                                     |
| 🛍 SwimWell & Rec Centre Courses                                                                                                    | 0                                                                     |
| 2 Personal details                                                                                                    | 0                                                                     |
| Contact: Wellington City Connect Recreation Iwan at recreating<br>Terms and constitution (1964) 1979<br>Partice at Automatic Party                                                                                                    | inditesCaust.es                                                       |

## Click on **Continue to Payment**:

| <b>Tāpuitanga</b><br>Bookings ar | <b>me te tanga</b><br>nd memberships                                                                                                 | A<br>W<br>M | bsolutely Pos<br><b>Vellington</b> Cit<br>Heke Ki Pöneke | itively<br>y Council |
|----------------------------------|----------------------------------------------------------------------------------------------------|-------------|----------------------------------------------------------|----------------------|
| ≣ Menu                           |                                                                                                    |             | c                                                        | hild Child 💄         |
| Your Car                         | rt                                                                                                    |             |                                                          |                      |
| Item                             |                                                                                                    |             | Quantity                                                 | Cost                 |
| Catch-up payment for SwimV       | Nell School Age                                                                                                    |             | 1                                                        | \$30.00              |
|                                  |                                                                                                    |             | Total                                                    | \$30.00              |
| Empty Cart                       | (                                                                                                    |             | Continue to Paym                                         | ent >                |
|                                  | Contact: Wellington City Council Excension Nam at recreation@exc.<br><u>Terms and conditions (1906-08 POT)</u><br>Potytocy statement | govtna      | 1                                                        |                      |

Click on Pay Upfront with Credit Card and follow the prompts:

| <b>Tāpuitanga me te tanga</b><br>Bookings and memberships                                                    |                        | Absolutely Pos<br>Wellington Cit<br>Me Heke Ki Pöneke | itively<br>ly Council |
|----------------------------------------------------------------------------------------------------|------------------------|-------------------------------------------------------|-----------------------|
| ≡ Menu                                                                                                    |                        | (                                                     | Child Child 💄         |
| Complete your purch                                                                                          | ase                    |                                                       |                       |
| Item                                                                                                    |                        | Quantity                                              | Cost                  |
| Catch-up payment for SwimWell School Age                                                                     | 8                      | 1                                                     | \$30.00               |
| Empty Cart                                                                                                   |                        | Total                                                 | \$30.00               |
| Contact: Weilington: City Council Recreation team at a<br>Immu and conditions (1980) (P<br>Privace statement | ecreation@wcc.go<br>f) | <b>rtnz</b>                                           |                       |